# Signing Up for Police Mutual Min Modules from Eventbrite

The signing up process is really easy, but to make it even easier here are the steps you need to go through when you sign up for the first time. It will only take 2 or 3 minutes.

### Please note that you do not need to add any software on to your computer or tablet.

## Step 1

Click on the link next to the event that you want to register for. Example:

20 January 09.30 Book here: https://www.eventbrite.co.uk/e/134012267299

## Step 2

Click on "Register"

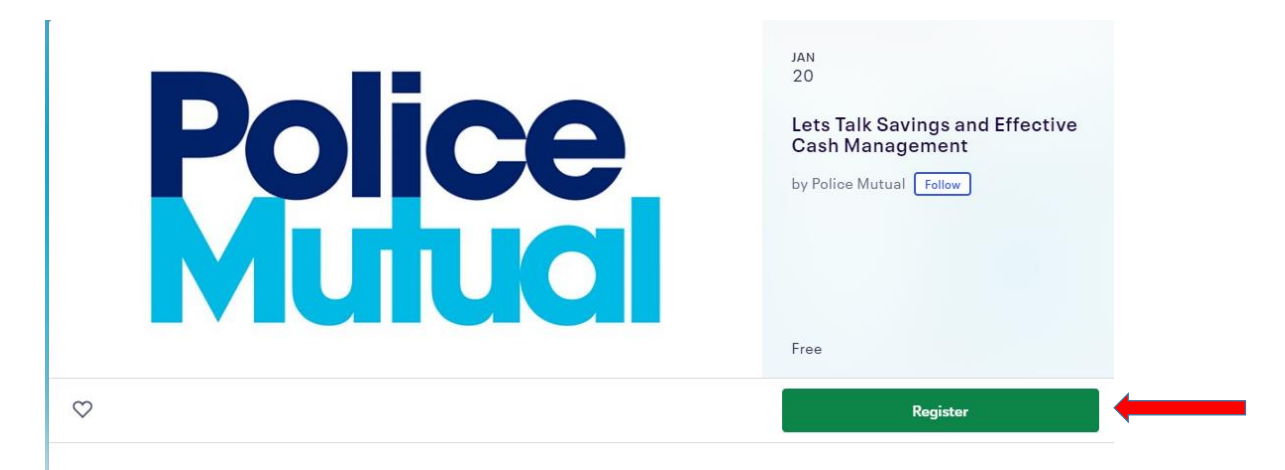

## Step 3 Click on "Register" on the next screen

| Lets Talk Savings and Effective<br>Wed, 20 Jan 2021 09:30 -<br>Book Your Place Here<br>Free<br>Sales end on 20 Jan 2021 | Lets Talk Savings and Effective Cash Management<br>Wed, 20 Jan 2021 09:30 - 10:00 GMT |                                                    |                |  |
|----------------------------------------------------------------------------------------------------|---------------------------------------------------------------------------------------|----------------------------------------------------|----------------|--|
| Powered by <b>eventbrite</b>                                                                                            | English (UK) 🗸                                                                        | Order summary<br>1 x Book Your Place Here<br>Total | 00.03<br>00.03 |  |
|                                                                                                    | Register                                                                              |                                                    |                |  |

**Step 4** Fill in your details You will then see a confirmation screen

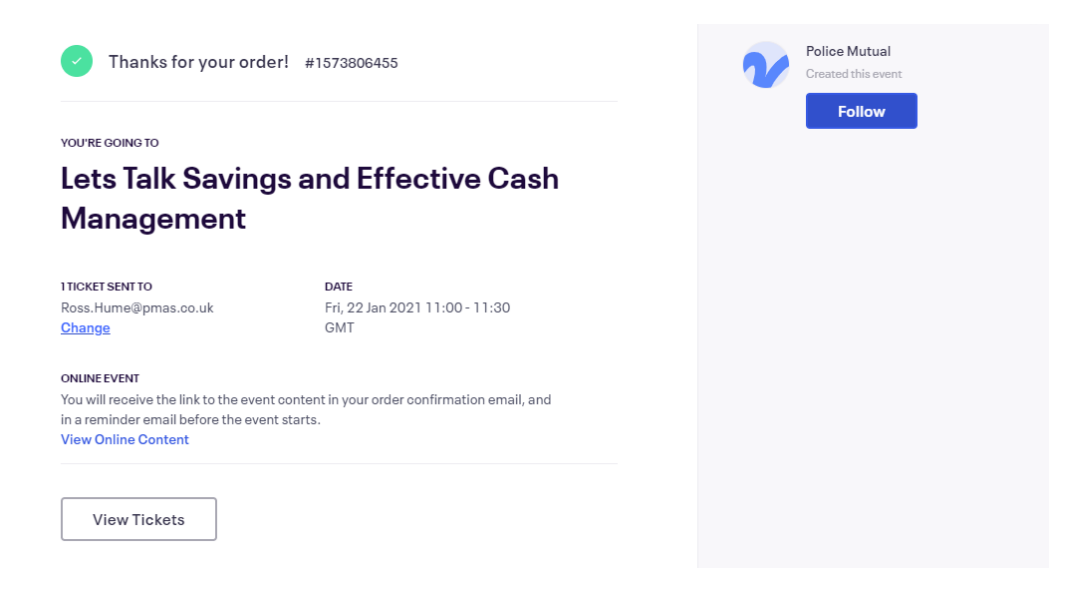

## Step 5

If you are a first time Eventbrite User. You will get A greetings Email to invite you to enter your details in Eventbrite. Put your basic details in as instructed. This will generate an additional email to verify your account and ask you to create a password. You only do this step once.

| All Unread          | Search Curr                                                      | rent Mailbox (Ctrl+E)    | Current                   | Mailbox |
|---------------------|------------------------------------------------------------------|--------------------------|---------------------------|---------|
| !  今   凸   Ø   FROM | SUBJECT                                                          | RECEIVED 🔺               | CATEG                     | 8       |
| Eventbrite          | Greetings from Eventbrite                                        | Mon 12/10/2020 15:33     |                           |         |
| Eventbrite          | Order Confirmation for Lets Talk Savings and Effective Cash Mana | gem Wed 06/01/2021 11:50 |                           |         |
| Eventbrite          | Activate your Eventbrite account                                 | Wed 06/01/2021 12:24     |                           |         |
|                     | 514 1930 (03                                                     | TI 07/04/0004 4.5 00     | <b>I A 1</b> <sup>1</sup> | Ib.     |

#### Step 6

You will get a confirmation Email. You can join the meeting straight from the email link "View the event". Then follow step 7. Tod add the event to your diary scroll down and click on Outlook or calendar of your choice to add to your diary. Then click on open file to add to your diary.

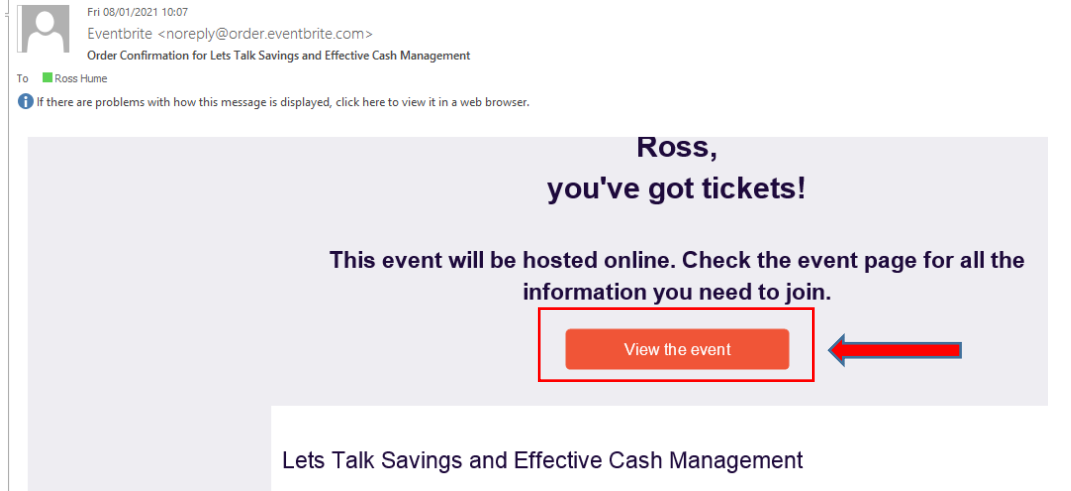

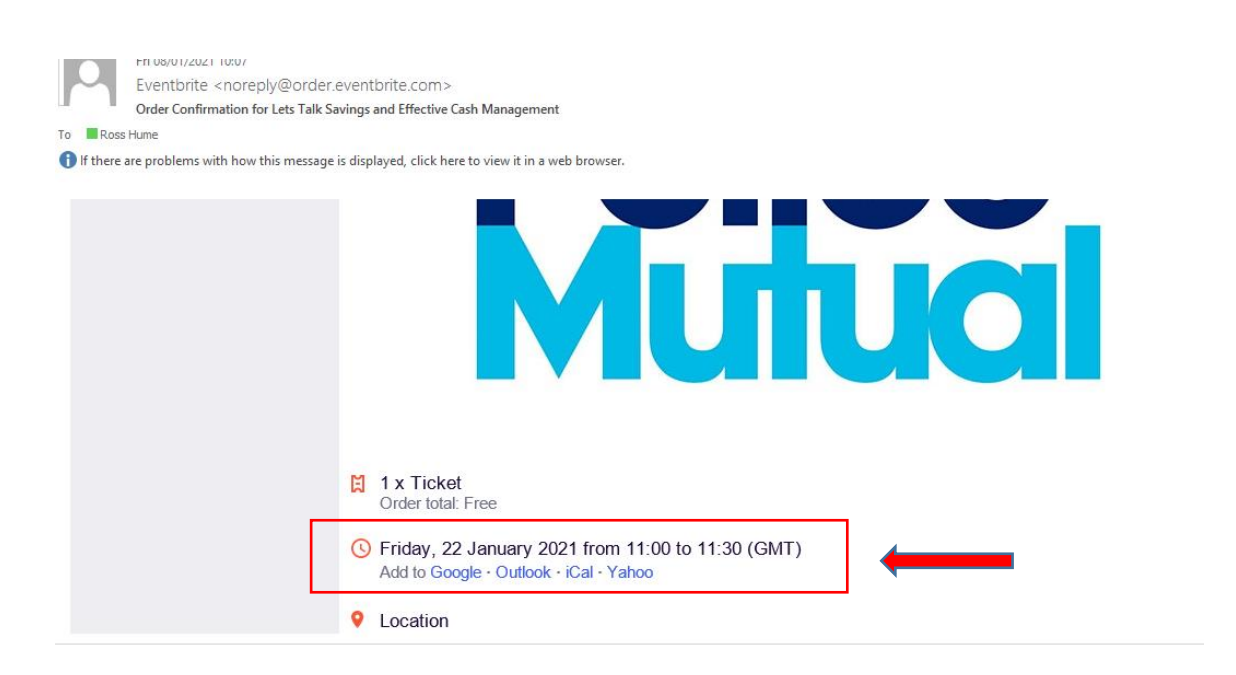

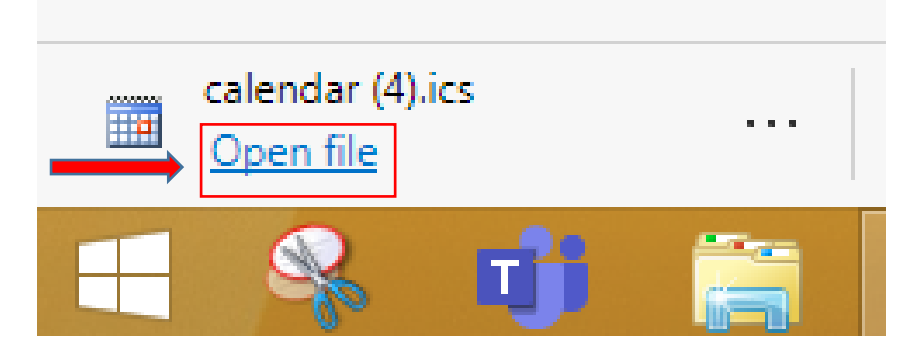

## The diary entry will look like this:

| FILE                 |                | r∱ ↓ α<br>Ω     | ÷<br>SERT FOI           | LI<br>RMAT TEXT  | ets Talk Savin<br>REVIEW | gs and Effectiv  | ve Cash Mar         | agement - App      | ointment                |            |             | ?    | <b>A</b> –  |
|----------------------|----------------|-----------------|-------------------------|------------------|--------------------------|------------------|---------------------|--------------------|-------------------------|------------|-------------|------|-------------|
| Save & Dele<br>Close | 🗲 📼<br>ete 😋 🗸 | Appointment     | Scheduling<br>Assistant | Skype<br>Meeting | Teams<br>Meeting         | Meeting<br>Notes | Invite<br>Attendees | 🚾 🔳 Busy<br>🐥 None | Recurrence @ Time Zones | Categorize | 0<br>!<br>↓ | Zoom | Vie<br>Temp |
| Actio                | ns             | Sho             | 2WC                     | Skype Me         | Teams Me                 | Meeting N        | Attendees           |                    | Options                 | Tags       |             | Zoom | My Tem      |
| Subject              | Lets Talk S    | Savings and Eff | fective Cash N          | lanagement       |                          |                  |                     |                    |                         |            |             |      |             |
| Location             |                |                 |                         |                  |                          |                  |                     |                    |                         |            |             |      |             |
| Start time           | Fri 22/01/     | 2021            |                         | 11:00            | •                        | All day event    | t                   |                    |                         |            |             |      |             |
| End time             | Fri 22/01/     | 2021            |                         | 11:30            | -                        |                  |                     |                    |                         |            |             |      |             |
| For det              | ails en l      | here:           |                         |                  |                          |                  |                     |                    |                         |            |             |      |             |

https://www.eventbrite.co.uk/e/lets-talk-savings-and-effective-cash-management-tickets-134021416665

To access the online event page, go here:

https://www.eventbrite.co.uk/x/lets-talk-savings-and-effective-cash-management-tickets-134021416665

## Step 7

Click on the link to join the meeting or click on the link in the email if you did not add to your diary.. Ideally do this 3 or 4 minutes before the start

| Police                      | Friday, 22 January 2021 11:0<br>Lets Talk Savings<br>Effective Cash N<br>View event details 2ª |
|-----------------------------|------------------------------------------------------------------------------------------------|
| Effective Cash Management 🖽 | Organised by<br>Police Mutual                                                                  |

**NOTE**. If you do not have Microsoft Teams you will asked to open Teams. **DO NOT DO THIS**. Click cancel and then click on Continue on this browser

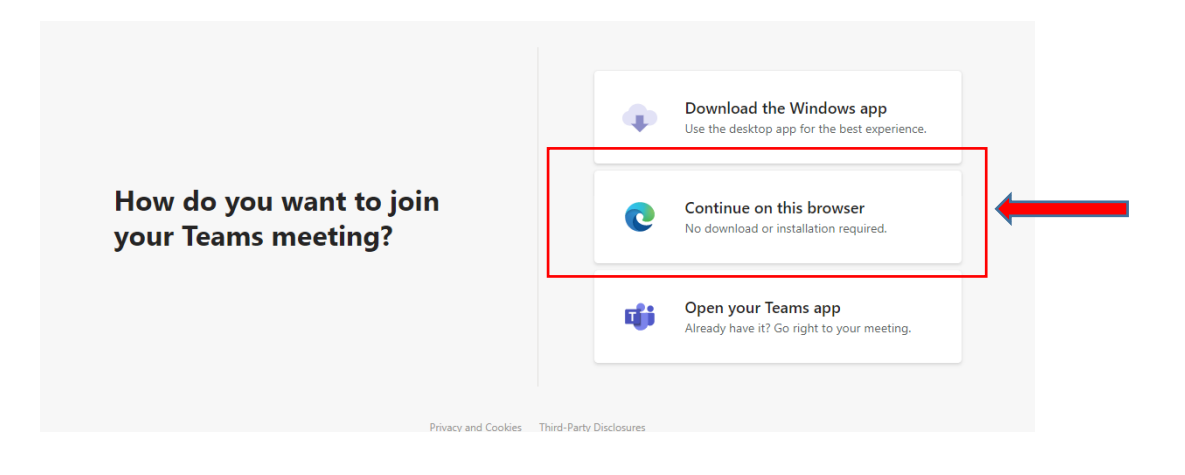